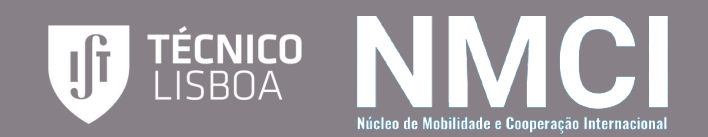

## CANDIDATURA A MOBILIDADE INTERNACIONAL STEP-BY-STEP

## **JANEIRO DE 2022**

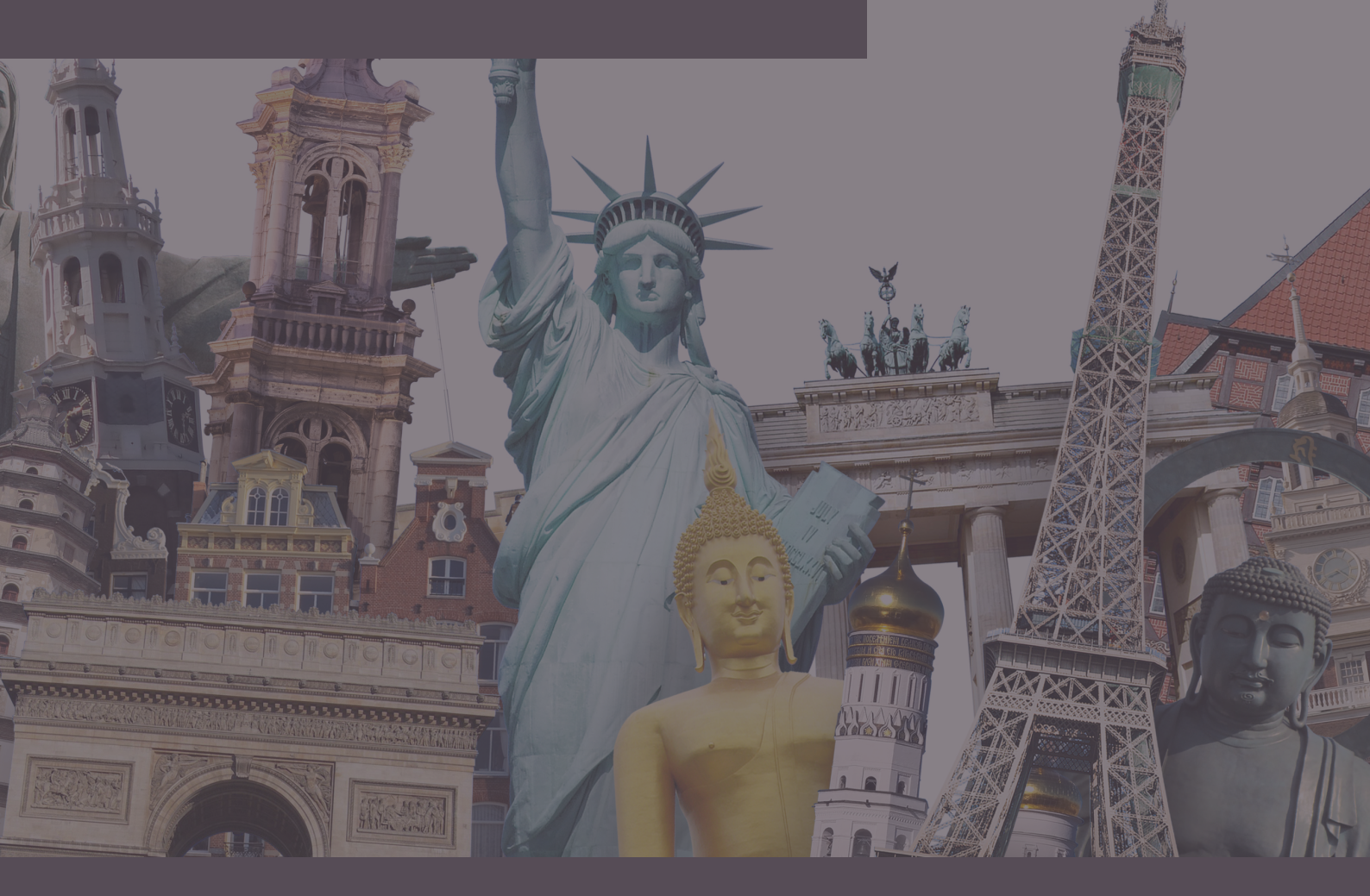

# WELCOME ABOARD!

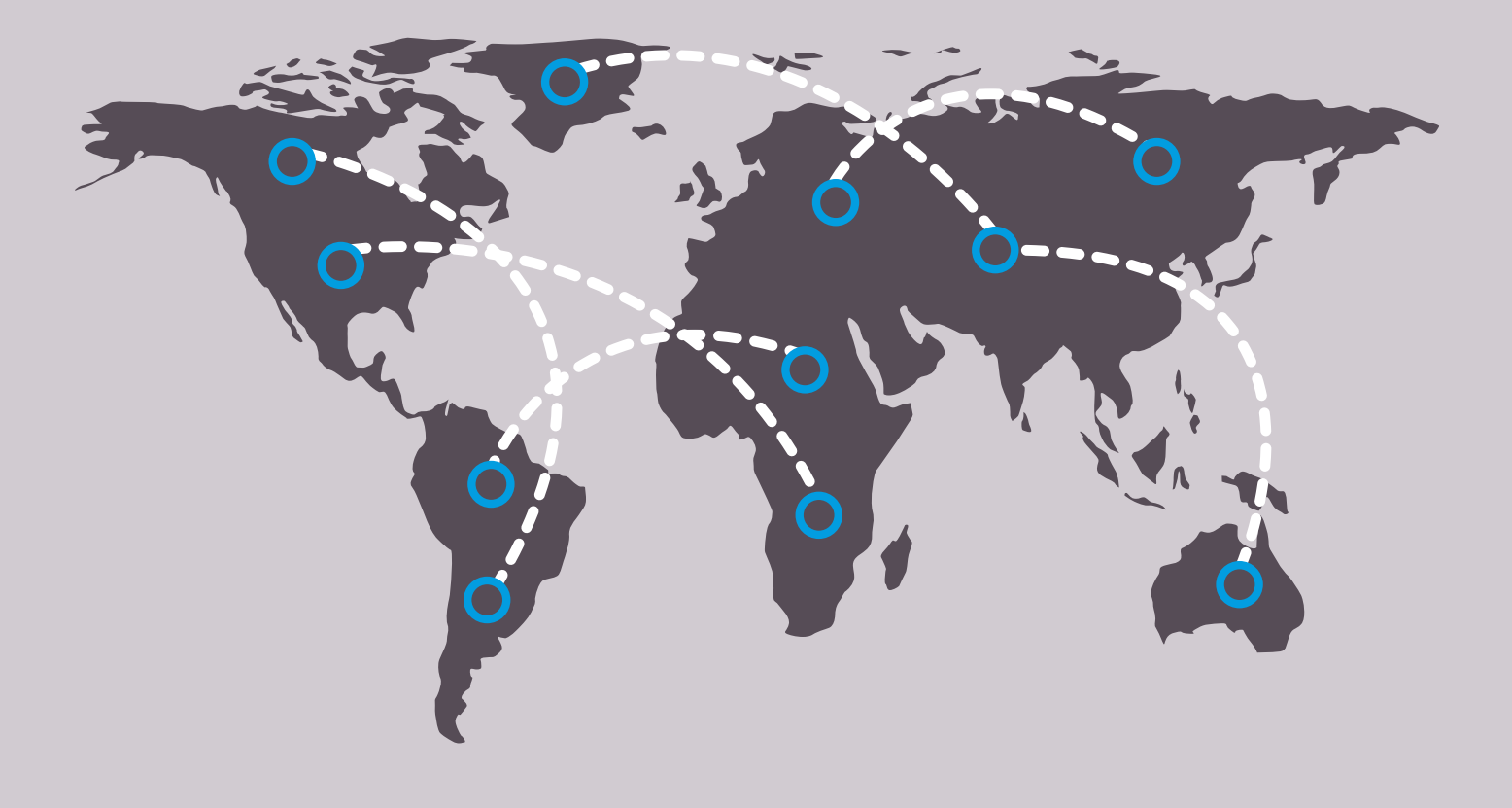

#### Bem-vindo a bordo!

Para facilitar a inscrição dos alunos do IST no seu período de mobilidade, foi elaborado este guia com as instruções passo-a-passo a seguir para que consigam submeter a sua candidatura com sucesso. É o primeiro passo de uma grande aventura! Vamos a isso?

- Equipa do NMCI

| TÉCNICO LISBOA                                                                                                    |
|----------------------------------------------------------------------------------------------------|
|                                                                                                    |
| Connect                                                                                                    |
| Welcome to Connect. If this is your first time in this<br>platform, create an account before proceeding.<br>If you already have an account, log in. |
| Login                                                                                                    |
| Create Account                                                                                                    |
|                                                                                                    |

1º Passo - Fazer Login no Connect com o Técnico ID

### 2º Passo - Na zona "As Minhas Candidaturas", selecionar "Nova Candidatura"

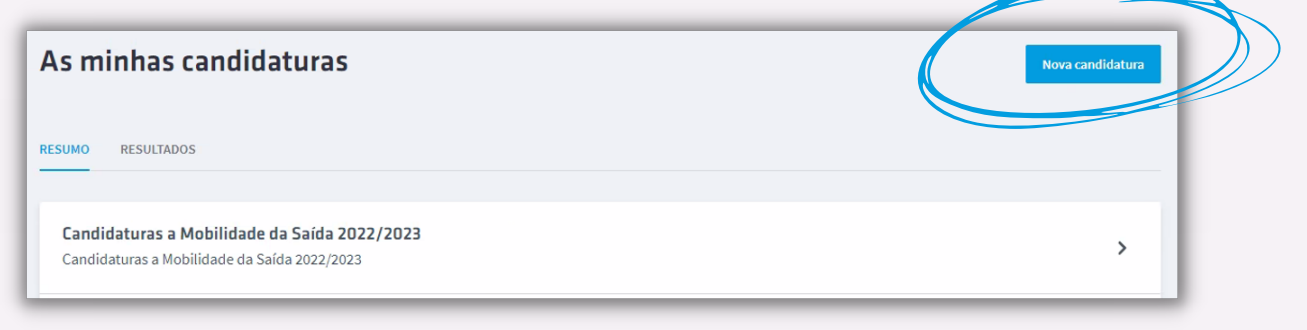

#### 3º Passo - Selecionar "Quero candidatar-me a um programa de Mobilidade de Saída"

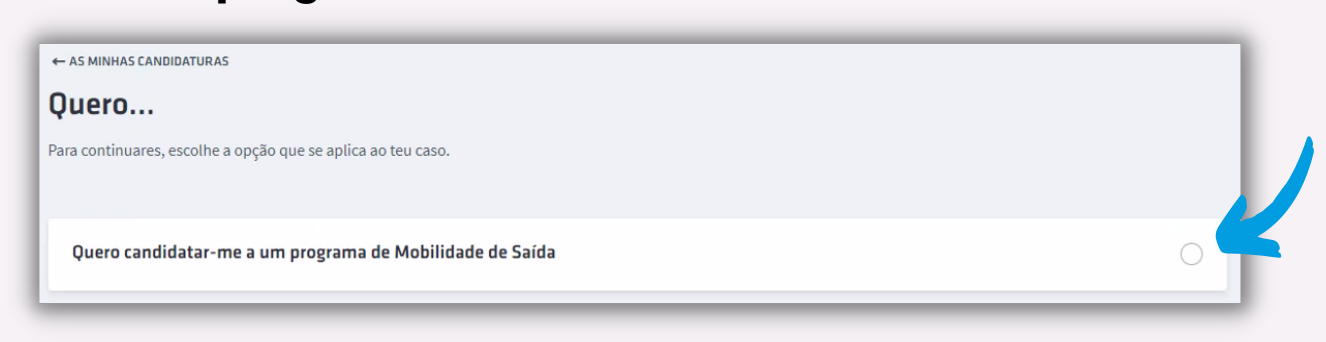

#### 4º Passo - Na escolha de processo de admissão, selecionar "Candidaturas a Mobilidade de Saída 2022/2023" e, posteriormente, "Seguinte"

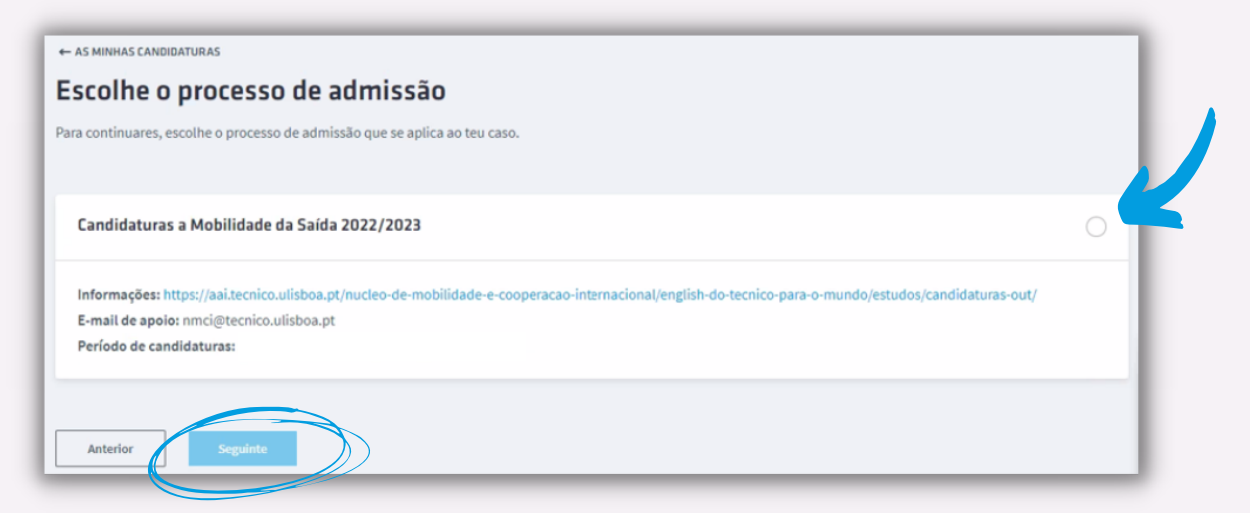

#### 5º Passo - Selecionar "Candidaturas a Mobilidade de Saída 2022/2023" e, de seguida, "Criar candidatura"

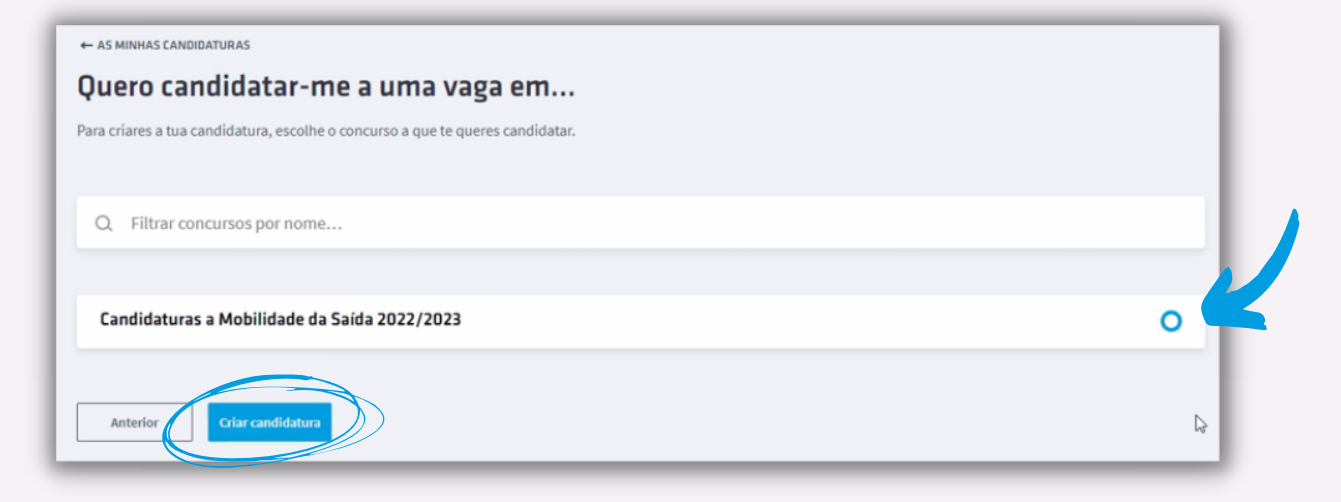

### 6º Passo - Selecionar "Adicionar outra candidatura"

| Mobilidade de saída<br>Universidades | Universidades                                                                                       |
|--------------------------------------|----------------------------------------------------------------------------------------------------|
|                                      | Deve escolher, por ordem de preferência, as Universidades e Programas aos quais se quer candidatar. |
| Anterior<br>Rever                    | Candidatura *<br>+ Adicionar outra candidatura                                                      |
|                                      | Anterior Rever                                                                                      |

#### 7º Passo - Preencher o Curso de Origem

| Deve escolher, por ordem de preferência, as Universidades e Programas aos quais se quer candidatar. |   |   |
|----------------------------------------------------------------------------------------------------|---|---|
| Candidatura *                                                                                       |   |   |
| ELEMENTO 1                                                                                          |   | ۰ |
| Curso do origem *                                                                                   |   |   |
|                                                                                                    | I | Q |
| + Adicionar outra candidatura                                                                       |   |   |

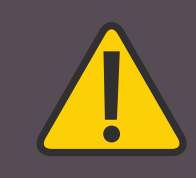

#### **ATENÇÃO!** Os alunos devem selecionar apenas o curso ao qual pertencem em todas as opções que colocam na candidatura sob pena de anulação da sua candidatura caso não o fizerem.

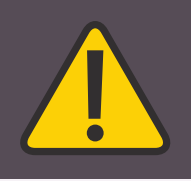

### 8º Passo - De seguida selecionar o tipo de acordo de mobilidade e a universidade

| Curso do origem *                |   |
|----------------------------------|---|
| MEAer21                          | ۵ |
| País de destino *                |   |
| ALEMANHA                         | • |
| Acordo de mobilidade *           |   |
| C Erasmus                        |   |
| Jniversidade *                   |   |
| Dresden University of Technology |   |
| t Adicionar outra candidatura    |   |

9º Passo - A primeira opção está escolhida! Para acrescentar mais opções, selecionar "adicionar outra candidatura" e repetir o processo. Podem ser apresentadas desde uma até ao máximo de dez opções por ordem de preferência

### 10º Passo - Verificar o resumo da candidatura antes da submissão e, após a confirmação, selecionar "submeter e lacrar"

| Resumo da candidatura a Candidaturas a Mobilidade da Saída 2022/2023          |                                                                            |  |  |  |  |  |
|-------------------------------------------------------------------------------|----------------------------------------------------------------------------|--|--|--|--|--|
| Revê os dados da tua candidatura antes de a submeteres.                       |                                                                            |  |  |  |  |  |
| Dados pessoais                                                                |                                                                            |  |  |  |  |  |
| Nomes Próprios:<br>Apelidos:<br>Nacionalidade:                                | Telemóvel:<br>Email:                                                       |  |  |  |  |  |
| Universidades                                                                 | Editar                                                                     |  |  |  |  |  |
| Candidatura:                                                                  |                                                                            |  |  |  |  |  |
| Curso do origem: MEAer21                                                      |                                                                            |  |  |  |  |  |
| País de destino: ALEMANHA                                                     |                                                                            |  |  |  |  |  |
| Acordo de mobilidade: Erasmus                                                 |                                                                            |  |  |  |  |  |
| Universidade: Dresden University of Technology                                |                                                                            |  |  |  |  |  |
|                                                                               |                                                                            |  |  |  |  |  |
| Confirmo que os dados da minha candidatura estão corretos, e que, un vez lacr | ados, não poderei alterá-los até serem revistos por um gestor do processo. |  |  |  |  |  |
| Voltar à edição da candidatura                                                |                                                                            |  |  |  |  |  |

#### 11º Passo - Com a candidatura já submetida e lacrada, o próximo passo é esperar pelos resultados!

| - AS MINHAS CANDIDATURAS                                                                                                    |    |
|----------------------------------------------------------------------------------------------------|----|
| andidatura a Candidaturas a Mobilidade da Saída 2022/2023                                                                                                    |    |
|                                                                                                    |    |
| Candidaturas a Mobilidade da Saída 2022/2023                                                                                                    |    |
| Candidaturas a Mobilidade da Saída 2022/2023                                                                                                    |    |
| Informações: https://aai.tecnico.ulisboa.pt/nucleo-de-mobilidade-e-cooperacao-internacional/english-do-tecnico-para-o-mundo/estudos/candidaturas-out/<br>E-mail de apolo: province control boa.pt | (  |
| Períod: Le candidaturas:                                                                                                    |    |
| Estado da candidatura: Submetida e lacrada                                                                                                    | -0 |
|                                                                                                    | _  |

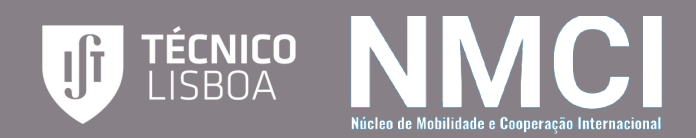

mann

# Bog Sorte! - Equipa do NMCI

THE

ALLY